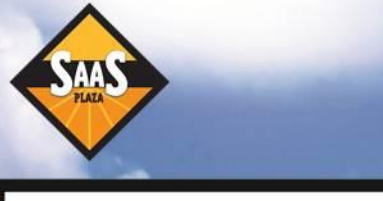

## NAV 2013: Provisioning New Instances and Users in 10 Minutes. Yes: 10 Minutes.

"We've made a big investment in improving the 'hostability' of NAV 2013... you get going faster because partners can deploy and manage Microsoft Dynamics NAV 2013 in a more streamlined way. It also means that performance is significantly faster." Paul White, Senior Director, ERP Product Management, Microsoft

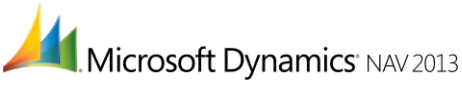

Microsoft's claims that Dynamics NAV 2013 is the most web-ready version of NAV ever and that it can be deployed in a more streamlined way are entirely borne out by SaaSplaza's new provisioning system.

Using this new online system, a SaaSplaza Partner may create a new instance of NAV 2013 within only five minutes. What once took hours—and, if you used a Cloud platform provider other than SaaSplaza, may have even taken days or weeks—can now be done in a matter of minutes.

The new provisioning system means that SaaSplaza Partners can spend more time focused on uncovering new business opportunities and prospects, and on providing services that deliver more value to their end-customers, and more value to their own bottom lines.

## THREE SIMPLE STEPS TO CREATING A NEW DYNAMICS NAV 2013 INSTANCE

Provisioning a new NAV 2013 instance starts by selecting it from a menu of available services (see Figure 1).

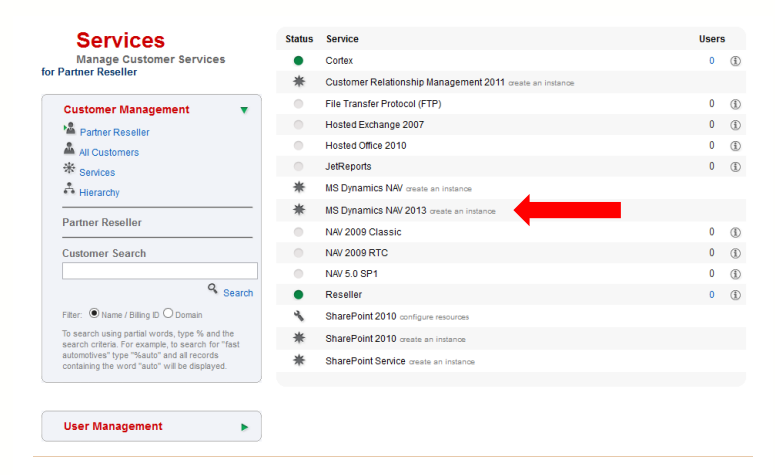

Figure 1: Select "Create a new instance" next to NAV 2013.

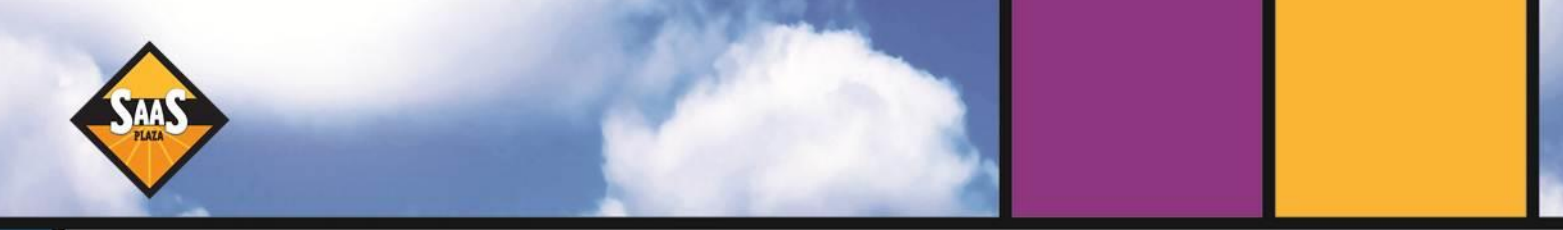

That opens a small dialog box (Figure 2) where you then do a couple of simple tasks, such as giving the instance a name and description, and assigning it a template (templates are determined and set-up when a Partner on-boards a new customer with SaaSplaza).

|                                                                                                    |                                              | _       |   |   |
|----------------------------------------------------------------------------------------------------|----------------------------------------------|---------|---|---|
| Instance Setup                                                                                                    |                                              |         | ( | 0 |
| Instance Name<br>Specify a unique identifier for the service<br>instance.<br>Description                                                                         | DemoSaaSpiazaEMEA<br>NAV2013-Test            |         |   |   |
| Service Package Configuration                                                                                                    |                                              |         |   |   |
| Package Template<br>Choose the package template that should be<br>applied to the outcomer. Click on the edit button<br>to view or change the package properties. | SaaSplaza Cloud - Production                 | ♥ Edit  |   |   |
| Advanced Settings                                                                                                    |                                              |         |   |   |
| Maximum Users<br>Specify the maximum users that the outformer can<br>value denotes an infinite user limit for the service :                                      | provision with this service. A blank or zero | Enabled |   |   |
| Billing                                                                                                    |                                              | Enabled |   |   |
| X Service Settings                                                                                                    |                                              |         |   |   |
| Provision Provision Deprovision                                                                                                    |                                              |         |   |   |

Figure 2: Add your own database or your own license.

Once the Partner has assigned a name, description, and template, all they have to do is click Provision (in the lower left-hand corner of Figure 2) and the instance is then created (Figure 3). The Partner is now free to assign new users to this instance, and the users have the option to have NAV 2013 as a web based client or as a local. All in less than five minutes.

| Services                                                                                           | Status | Service                                                  | User | s   |
|----------------------------------------------------------------------------------------------------|--------|----------------------------------------------------------|------|-----|
| Manage Customer Services                                                                           | •      | BackupAgent                                              | 0    | ١   |
|                                                                                                    | *      | CRM4 create an instance                                  |      |     |
| Customer Management                                                                                | *      | Customer Relationship Management 2011 create an instance |      |     |
| Lemo SaaSplaza EMEA                                                                                | ٠      | Demo MS Dynamics CRM 2011                                | 25   | (   |
| All Customers                                                                                      | •      | DNS                                                      | 0    | 1   |
| * Services                                                                                         | 0      | File Transfer Protocol (FTP)                             | 0    | ٩   |
| Hierarchy                                                                                          | ٠      | Hosted Exchange 2007                                     | 1    | (i) |
| Demo SaaSplaza EMEA                                                                                | ٠      | Hosted Office 2007                                       | 25   | 1   |
| Customer Search                                                                                    | 0      | Jet Reports 2011                                         | 0    | 1   |
|                                                                                                    | 0      | JetReports                                               | 0    | ٢   |
| Q Search                                                                                           | •      | JetReports 2010 R2                                       | 0    | ٩   |
| Filter:  Name / Billing ID O Domain                                                                | •      | Managed Server                                           | 0    | ٢   |
| To search using partial words, type % and the<br>search criteria. For example, to search for "fast | *      | MS Dynamics AX create an instance                        |      |     |
| automotives" type "%auto" and all records<br>containing the word "auto" will be displayed.         | *      | MS Dynamics AX 2012 create an instance                   |      |     |
|                                                                                                    | •      | → Demo                                                   | 25   | ١   |
|                                                                                                    | 0      | MS Dynamics GP                                           | 0    | (1) |
| User Management                                                                                    | 芣      | MS Dynamics NAV create an instance                       |      |     |
|                                                                                                    | *      | MS Dynamics NAV 2013 create an instance                  |      |     |
|                                                                                                    |        | NAV2012 Test                                             | 0    | ٩   |
|                                                                                                    | 0      | NAV 2009 Classic                                         | 0    | ٩   |
|                                                                                                    | 0      | NAV 2009 RTC                                             | 0    | ٩   |
|                                                                                                    |        |                                                          |      |     |

*Figure 3:* A new instance of NAV 2013 is now available. The radio buttons show ALL services available to the Partner; the green ones show what is used by this specific end-customer.

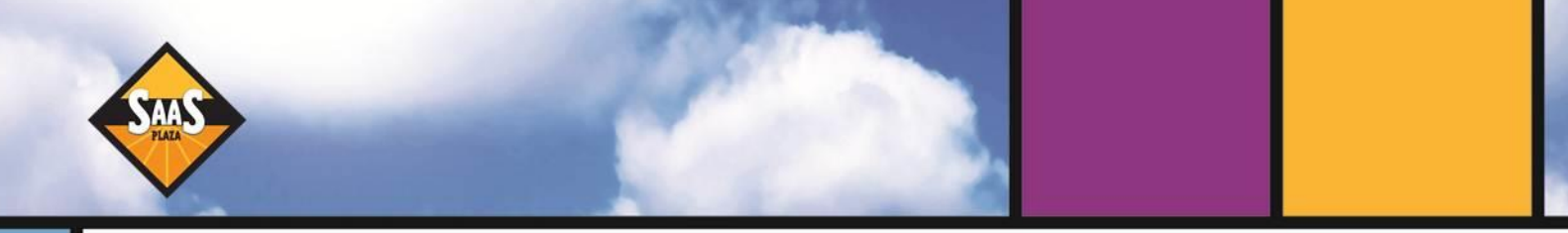

## THREE SIMPLE STEPS TO CREATING NEW USERS

SaaSplaza's provisioning system makes it equally easy to assign new users and permissions as well. Not only that, but users have the choice of a web-client or a local client. It starts by creating a user and assigning permissions.

Figure 4 shows how to set-up a new user, and Figure 5 shows how you assign permissions.

| Users                                                                                       | Search Count: 26 [1] 2                               |                                                   |                          |
|---------------------------------------------------------------------------------------------|------------------------------------------------------|---------------------------------------------------|--------------------------|
| Manage user accounts                                                                        | Status 🗌 Full Name                                   | UPN                                               | Service                  |
| Demo Saa Spiaza EMEA                                                                        | • • •                                                |                                                   | 0                        |
| User Management                                                                             | C                                                    |                                                   |                          |
| * New User                                                                                  | <ol> <li>Create User</li> <li>(2)</li> </ol>         | Provision Services                                |                          |
| New Template User                                                                           | The user creation process will autor                 | natically take you to the user services screen on | e the user's account has |
| Export To Excel                                                                             | Deen created.                                        |                                                   |                          |
| A <sup>8</sup> A Bulk User Import                                                           | User Details                                         |                                                   |                          |
|                                                                                             | UPN*                                                 | they casher a                                     | ~                        |
| Multi User Selection                                                                        | Username *                                           | thew casher Doc                                   |                          |
| Selected Users: 0                                                                           | First Names * Mat                                    | thew                                              |                          |
| <b>.</b>                                                                                    | Last Name*                                           | 1007                                              |                          |
| Select All Users     Clear All Users                                                        | Display Name * Mat                                   | thew Casper                                       |                          |
| Services Provision                                                                          | A :                                                  | alon caspa                                        |                          |
| Enable     Deprovision                                                                      | Additional User Properties                           |                                                   |                          |
| user operations with the selected users.<br>Refresh the screen to view the account changes. | Password Configuration Password * Confirm Password * | •••••                                             |                          |
| Customer Management                                                                         | Account Settings                                     |                                                   | •                        |
|                                                                                             |                                                      |                                                   |                          |
| Al Customers                                                                                | Email Addresses                                      |                                                   | •                        |
| * Services                                                                                  |                                                      |                                                   |                          |
| A Hierarchy                                                                                 | Provision X Cancel                                   |                                                   |                          |
| Demo SaaSplaza EMEA                                                                         | • E E Admin                                          | Admin@saasemea.com                                | 0                        |
| Customer Search                                                                             | Admin                                                | Demo(1@saasemea.com                               |                          |
|                                                                                             | - Demo 01                                            | Demoti I@saasemea.com                             |                          |
| 0                                                                                           | Demo 02                                              | Demo02@saasemea.com                               | n 4                      |

Figure 4: A new user is created.

| User Services                                                                                                    | Status Service                                                    |   |
|----------------------------------------------------------------------------------------------------|-------------------------------------------------------------------|---|
| Manage User Services<br>for Matthew Casper                                                                                                    | Customer Relationship Management 2011 - Demo MS Dynamics CRM 2011 |   |
|                                                                                                    | Hosted Exchange 2007                                              |   |
| User Management 🔹 🔻                                                                                                    | Hosted Office 2007                                                |   |
| * New User                                                                                                    | MS Dynamics AX 2012 Demo                                          |   |
| Authew Casper                                                                                                    | MS Dynamics NAV 2013 - NAV2013-Test                               |   |
| 🚔 All Users                                                                                                    | Clabel UD NIN/Test                                                | 0 |
| Bulk User Import                                                                                                    | Giobal OS NAV Test                                                |   |
| Matthew Casper                                                                                                    | User Service Setup                                                |   |
| User Search                                                                                                    | Enabled Service Access Level                                      |   |
|                                                                                                    | . O ADMIN                                                         |   |
| Search Search                                                                                                    | USER                                                              |   |
| Filter:      Name O UPN O Email                                                                                                    | SUPER Full                                                        |   |
| To search using partial words, type % and the<br>search criteria. For example, to search for "fast<br>automotives" type "%suto" and all records<br>containing the word "auto" will be displayed. |                                                                   |   |
|                                                                                                    | Provision Deprovision                                             |   |
|                                                                                                    | SharePoint 2010 - Demo MS SharePoint 2010                         |   |
|                                                                                                    |                                                                   |   |
|                                                                                                    |                                                                   |   |
|                                                                                                    |                                                                   |   |
|                                                                                                    |                                                                   |   |

*Figure 5:* A dialog box allows the Partner to set permissions for the selected user. (Note that this is a demo version showing limited permissions functionality.)

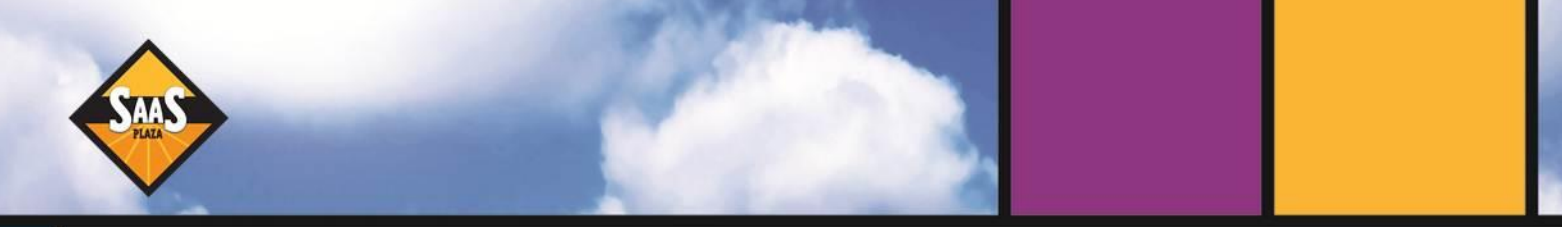

Once the user is created and permissions are assigned, they are ready to begin using NAV 2013! The process thus far consumed about 5 minutes of time.

The new user is sent an email, like the one shown in Figure 6. The email content, granted, may not appear to be all that impressive (it can be customized, of course), but the choices it gives the user are. They can click the first link and start using NAV 2013 as a web client (a standard Cloud delivery model), **OR** they can click the second link and download a local client (Figure 7), which is an all-new way to provision NAV via the Cloud.

| Image: Second second second |                                         |            |                                           |                          |                        |              |                                            |            |    |
|----------------------------------------------------------------------------------------------------|-----------------------------------------|------------|-------------------------------------------|--------------------------|------------------------|--------------|--------------------------------------------|------------|----|
| Delete                                                                                                    | Reply 🛄<br>Reply All 🔯 •<br>Forward 🖏 • | CRM Fields | 1일 SEO<br>2월 To Manager<br>2월 Team E-mail | →<br>→<br>→<br>Move<br>→ | Track Set<br>Regarding | Convert To ~ | Mark Unread<br>Categorize *<br>Follow Up * | Translate  | om |
| Delete                                                                                                    | Respond                                 | Show       | Quick Steps                               | G Move                   |                        | CRM          | Tags G                                     | Editing Zo | om |
| From: □nxr2013@easoplasa.com Sent: Mon 2/18/2013 9-38 Ah<br>for: ■ Mathem Casper<br>Cc                                                                                                    |                                         |            |                                           |                          |                        |              |                                            |            |    |
| iject:                                                                                                    | NAV 2013 Demo                           |            |                                           |                          |                        |              |                                            |            |    |
|                                                                                                    |                                         |            |                                           |                          |                        |              |                                            |            |    |
|                                                                                                    |                                         |            |                                           |                          |                        |              |                                            |            |    |
|                                                                                                    |                                         |            |                                           |                          |                        |              |                                            |            |    |

*Figure 6:* A simple email gives the newly provisioned user a choice to run NAV 2013 as a web client, or to do a local installation of the client.

| Microsoft Dynamics NA                                                                                                    | V installation - Windows Internet Explorer                                                                                                    |                                                                                        |  |  |  |  |  |
|----------------------------------------------------------------------------------------------------|----------------------------------------------------------------------------------------------------|----------------------------------------------------------------------------------------|--|--|--|--|--|
| OO < http://ct                                                                                                    | e.saasplaza.com/DSE-Test/NAVClientInstallation.html                                                                                                   |                                                                                        |  |  |  |  |  |
| × Coogle • 🕃 Search • 🔶 • 🔀 Share 💷 • More >>                                                                                                    |                                                                                                    |                                                                                        |  |  |  |  |  |
| × bing                                                                                                    | a 🥺 🚝 🍼                                                                                                    | f 🖸 💭 💭 💭 💭                                                                            |  |  |  |  |  |
| 🚖 Favorites 🛛 🍰 🚺 Su                                                                                                    | 👷 Favorites 🛛 🖕 🖬 Suggested Sites 👻 🔊 Get more Add-ons 🕶                                                                                              |                                                                                        |  |  |  |  |  |
| 88 • 🌉 Download Micr                                                                                                    | (0%) Installing Microsoft Dynamics NAV 2013 demo                                                                                                    |                                                                                        |  |  |  |  |  |
| Installatio                                                                                                    | Installing Microsoft Dynamics NAV 2013 demo<br>This may take several minutes. You can use your computer to do other tasks<br>during the installation. | AV client                                                                              |  |  |  |  |  |
|                                                                                                    | Microsoft Dynamics NAV 2013 demo                                                                                                    |                                                                                        |  |  |  |  |  |
| Install prerequisi                                                                                                    | From: cte.saasplaza.com                                                                                                    |                                                                                        |  |  |  |  |  |
| The Microsoft Dynamic                                                                                                    | Downloading: 1.59 MB of 161 MB                                                                                                    | e prerequisites must be installed before installing the Microsoft Dynamics NAV client. |  |  |  |  |  |
| Microsoft Report View                                                                                                    |                                                                                                    |                                                                                        |  |  |  |  |  |
| Install Microsoft Repor                                                                                                    | Cancel                                                                                                    |                                                                                        |  |  |  |  |  |
| Microsoft Chart Contro                                                                                                    | Microsoft Chart Controls is used for rendering, for example, queues on role centers in the Microsoft Dynamics NAV client.                             |                                                                                        |  |  |  |  |  |
| Install Microsoft Chart                                                                                                    | Install Microsoft Chart Controls                                                                                                    |                                                                                        |  |  |  |  |  |
|                                                                                                    |                                                                                                    |                                                                                        |  |  |  |  |  |
|                                                                                                    |                                                                                                    |                                                                                        |  |  |  |  |  |
| Install the Microsoft Dynamics NAV client                                                                                                    |                                                                                                    |                                                                                        |  |  |  |  |  |
| I accept the Microsoft Dynamics NAV Software License Terms 🗷                                                                                         |                                                                                                    |                                                                                        |  |  |  |  |  |
| I accept the PartnerSolutionTODO Software License TermsTODO                                                                                          |                                                                                                    |                                                                                        |  |  |  |  |  |
| Install Microsoft Dynamics NAV                                                                                                    |                                                                                                    |                                                                                        |  |  |  |  |  |
| Note. If you get an error saying that a system upgrade is required, then it is probably because one or more of the prerequisites were not installed. |                                                                                                    |                                                                                        |  |  |  |  |  |

*Figure 7:* Only one click to install a local NAV 2013 client. This webpage may be customized to suit the Partner's brand.